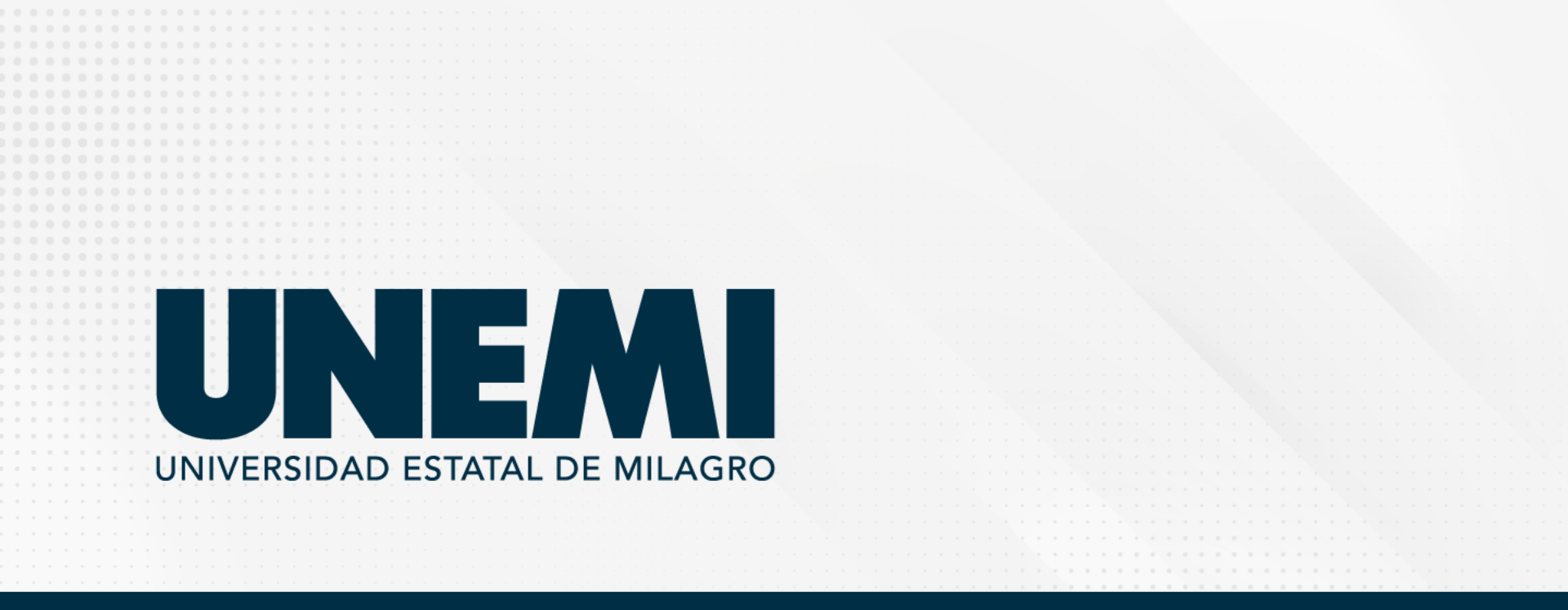

Dirección de Servicios Informáticos

# Sistema de Gestión Académica (SGA)

**DIRIGIDO A:** ASPIRANTES

### ¿Qué es SGA?

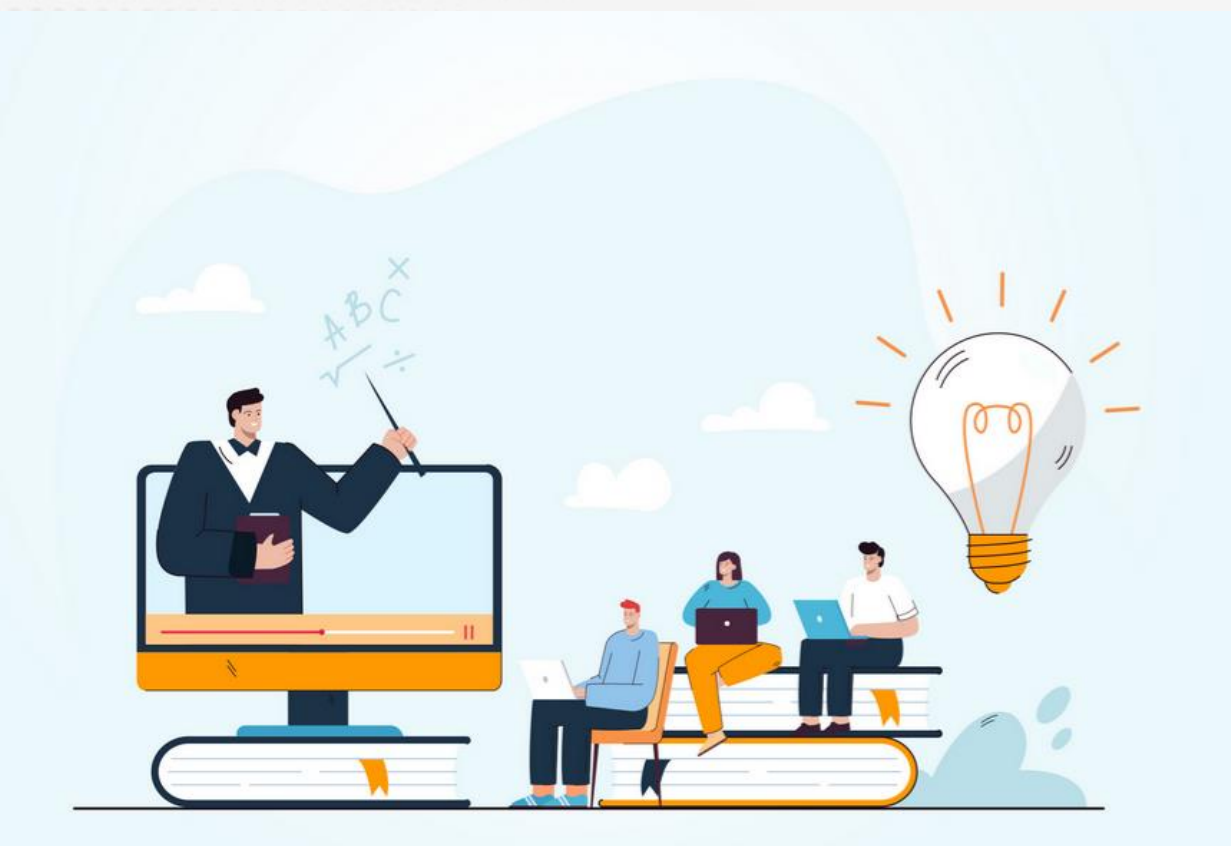

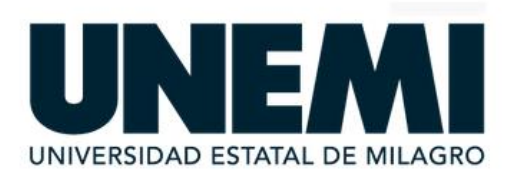

#### **Entrar al SGAEstudiante**

|  |  |   | <br>٩ | 8   |     | In | gre | ese | e a | qu  | í e         | lu        | su  | ari | 0   |     |     |    |    |  |  |
|--|--|---|-------|-----|-----|----|-----|-----|-----|-----|-------------|-----------|-----|-----|-----|-----|-----|----|----|--|--|
|  |  |   | ۵     | í.  |     | *1 | **  | **  | **  | **' | ***         | *         |     |     |     |     |     |    |    |  |  |
|  |  | 2 | Ir    | nic | iar | s  | esi | ón  | 1   |     |             |           |     |     |     |     |     |    |    |  |  |
|  |  |   |       |     |     | i  | O   | vie | da  | ste | e tu        | c         | on  | tra | ase | eña | 1?  |    |    |  |  |
|  |  |   |       | 1   | En  | Ca | ISC | d   | e l | orc | ble<br>ini: | em<br>sti | nas | , c | or  | ita | cti | ar | al |  |  |
|  |  |   |       |     |     |    |     |     |     |     |             |           |     |     |     |     |     |    |    |  |  |
|  |  |   |       |     |     |    |     | f   |     | 5   | J           |           | ຳທ  |     | 0   | Ð   |     |    |    |  |  |
|  |  |   |       |     |     |    |     |     |     |     |             |           |     |     |     |     |     |    |    |  |  |
|  |  |   |       |     |     |    |     |     |     |     |             |           |     |     |     |     |     |    |    |  |  |
|  |  |   |       |     |     |    |     |     |     |     |             |           |     |     |     |     |     |    |    |  |  |
|  |  |   |       |     |     |    |     |     |     |     |             |           |     |     |     |     |     |    |    |  |  |
|  |  |   |       |     |     |    |     |     |     |     |             |           |     |     |     |     |     |    |    |  |  |
|  |  |   |       |     |     |    |     |     |     |     |             |           |     |     |     |     |     |    |    |  |  |
|  |  |   |       |     |     |    |     |     |     |     |             |           |     |     |     |     | 2   | 2  |    |  |  |
|  |  |   |       |     |     |    |     |     |     |     |             |           |     |     |     |     |     |    |    |  |  |

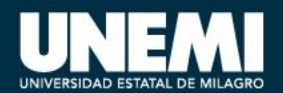

### ¿Qué es SGA?

Es el Sistema de Gestión Académica que está disponible para los estudiantes de Nivelación de la Universidad Estatal de Milagro de las diferentes modalidades (presencial, semipresencial y en línea) que permite revisar información sobre notas, record académico, horarios, asignaturas, porcentaje de asistencia, finanzas entre otros datos de su vida estudiantil, entre otros.

 Puede acceder al sistema a través de computadoras o equipos móviles con navegadores web.

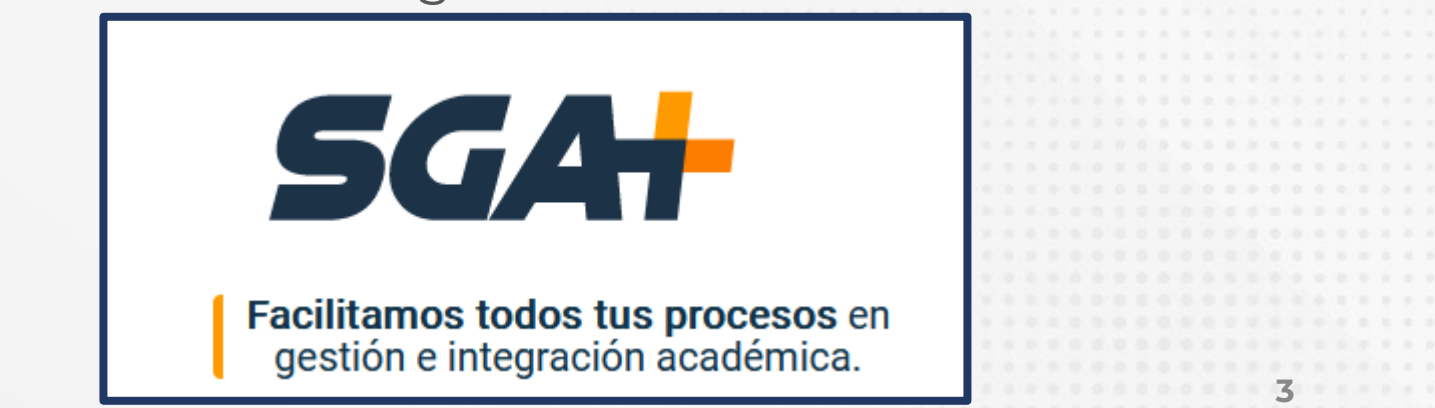

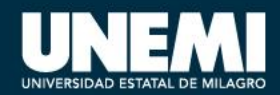

### ¿Qué es SGA?

- El ingreso al SGA se lo realiza a través del siguiente link: https://sgaestudiante.unemi.ed u.ec/login
- Para el ingreso debe estar registrado como estudiante y contar con su usuario y contraseña.

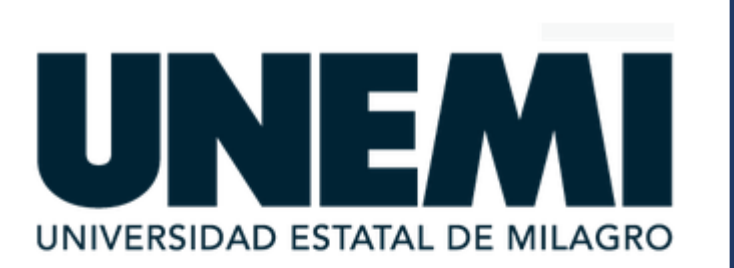

### **Entrar al SGAEstudiante**

| ٩              | Ingrese aquí el usuario                                                           |  |  |  |  |  |  |  |  |  |  |
|----------------|-----------------------------------------------------------------------------------|--|--|--|--|--|--|--|--|--|--|
| ۵              | ****                                                                              |  |  |  |  |  |  |  |  |  |  |
| Iniciar sesión |                                                                                   |  |  |  |  |  |  |  |  |  |  |
|                | ¿Olvidaste tu contraseña?                                                         |  |  |  |  |  |  |  |  |  |  |
| E              | En caso de problemas, contactar al<br>administrador.                              |  |  |  |  |  |  |  |  |  |  |
| E              | ¿Olvidaste tu contraseña?<br>En caso de problemas, contactar al<br>administrador. |  |  |  |  |  |  |  |  |  |  |

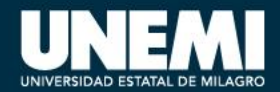

### **Ingreso al SGA**

 Los usuarios del SGA están compuestos por la primera letra de tu nombre, seguido de tu primer apellido y también la primera letra de tu segundo apellido, como se muestra en el siguiente ejemplo:

|  | Nombre del estudiante:   |
|--|--------------------------|
|  | CRISTINA RAMIREZ JIMENEZ |
|  | Usuario que corresponde: |
|  | <mark>c</mark> ramirezj  |
|  |                          |
|  |                          |

 La contraseña inicial estará compuesta por él número de cédula del usuario.

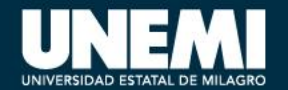

### **Consideraciones importantes**

- Las tildes no están consideradas en ningún nombre de usuario.
- La ñ se convierte automáticamente en n.
- En caso de haber dos usuarios que coincidan se diferenciarán en números incrementales adicionados al nombre de usuario, ejemplo: cramirezj, cramirezj1, cramirezj2, etc.

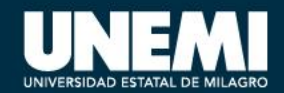

### **Consideraciones importantes**

En el primer ingreso al sistema solicitará cambio de contraseña, para la nueva clave debe cumplir con las condiciones , esta nueva clave debe cumplir con una serie de condiciones que se irán coloreando a verde cuando se vayan cumpliendo.

| Cambiar contraseña                                    |                              |                      | × |
|-------------------------------------------------------|------------------------------|----------------------|---|
| <ul> <li>La contraseña debe cumplir con lo</li> </ul> | os siguientes parámetros:    |                      |   |
| <ul> <li>Contraseña antigua</li> </ul>                |                              |                      |   |
| <ul> <li>Contraseña antigua debe ser dife</li> </ul>  | erente a la contraseña nueva |                      |   |
| <ul> <li>Al menos una letra</li> </ul>                |                              |                      |   |
| <ul> <li>Al menos una letra en mayúscula</li> </ul>   | y una letra en minúscula     |                      |   |
| <ul> <li>Al menos un número</li> </ul>                |                              |                      |   |
| <ul> <li>Al menos ha de contener 8 caract</li> </ul>  | eres                         |                      |   |
| <ul> <li>La nueva contraseña debe ser igu</li> </ul>  | al confirmar contraseña.     |                      |   |
| Contraseña antigua                                    | Nueva contraseña             | Confirmar contraseña |   |

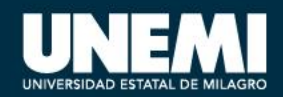

### **Restablecer cuenta**

En caso de no conocer sus credenciales de acceso o las olvidó, por favor ingresar al link para Recuperar datos.

 Ingresar su número de cédula y presionar consultar.

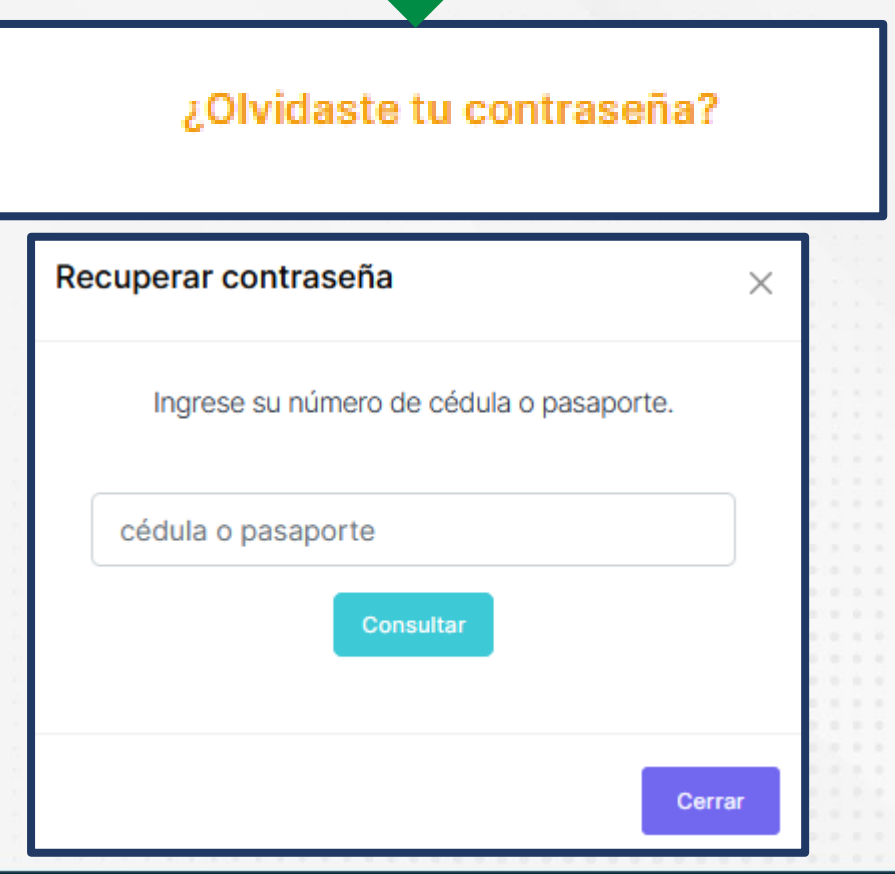

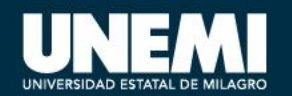

### **Restablecer cuenta**

• En caso de no encontrarse registrado, mostrará el siguiente mensaje:

| Error                                                                            | ×  |
|----------------------------------------------------------------------------------|----|
| Tu búsqueda no ha devuelto resultado. Vuelvo<br>intentarlo con otra información. | ва |

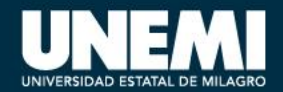

### **Restablecer cuenta**

- En caso de encontrarse registrado, mostrará seguidamente un mensaje de confirmación.
- Seguido presionar sobre

Restablecer contraseña.

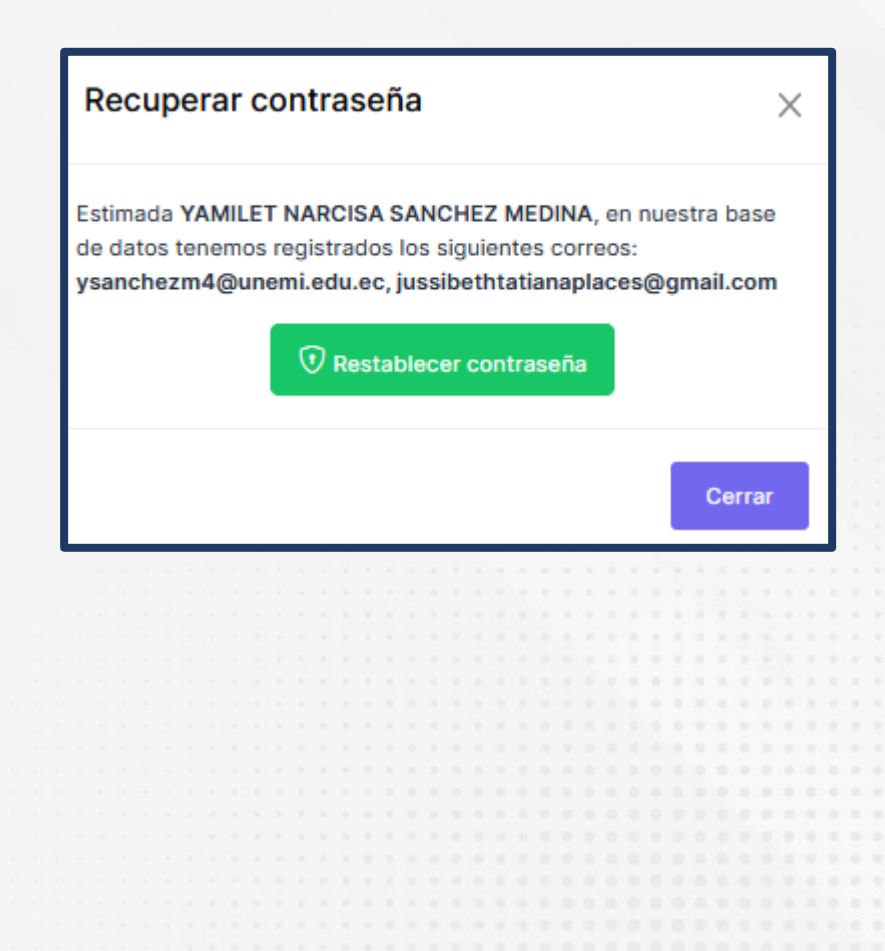

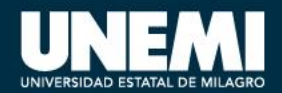

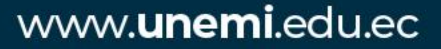

### **Restablecer Contraseña**

 Revise la solicitud enviada a su correo personal registrado y de clic en el enlace para configurar su nueva contraseña.

| 1 | Principal |                                                          | Social                                                                                                    | Promociones                                                                                     | Notificaciones                                                           |                            |            |          |   |      |
|---|-----------|----------------------------------------------------------|----------------------------------------------------------------------------------------------------|-------------------------------------------------------------------------------------------------|--------------------------------------------------------------------------|----------------------------|------------|----------|---|------|
|   | ☆ segurid | dad                                                      | Solicitud de cambio de con                                                                                                    | traseña - UNEMI - Universidad Estatal d                                                         | e Milagro Sistema de Gestión Académica Ud. ha solicitad                  | do el cambio de contraseñ  | ia, sus da | itos son | 8 |      |
|   |           |                                                          |                                                                                                    |                                                                                                 |                                                                          |                            |            |          |   | 1.00 |
|   |           |                                                          |                                                                                                    |                                                                                                 |                                                                          |                            |            |          |   |      |
|   |           |                                                          |                                                                                                    |                                                                                                 |                                                                          |                            |            |          |   |      |
|   |           | 0.22.22.02.22.42                                         |                                                                                                    |                                                                                                 |                                                                          |                            |            | 1.00     |   |      |
|   |           | Solicitud de cam                                         | bio de contraseña (Externo) Recibido                                                                                                    | IS X                                                                                            |                                                                          | ₽ 2                        |            | 1.1.1    |   |      |
|   | sgo       | seguridad@unemi.edu.ec<br>para mí, jussibethtatianaplace | 15 ▼                                                                                                    |                                                                                                 | 9:1                                                                      | 19 (hace 21 minutos) 🟠 🕤 🗄 |            |          |   |      |
|   |           | 🛪 inglés 🗸 > espa                                        | nol 👻 Traducir mensaje                                                                                                    |                                                                                                 |                                                                          | Desactivar para: inglés 🗙  |            |          |   |      |
|   |           |                                                          | UNEEMI<br>Ud. ha solicitado el cambio de contraseña, sus dator<br>Usuario: eportilital<br>Para realizar el cambio de contraseña deberá ingres | son los siguientes:<br>ar a través del siguiente enlace: <u>https://soa.unemi.edu.ec/reco</u> u | Sistema de Gestión<br>ervpassword?loken=7a20eb769107aad32c1ada4dll573f81 | ı Acadêmica                |            |          |   |      |
|   |           |                                                          |                                                                                                    | Nota: Por favor, no responda a es<br>es un envio automático del Sistema                         | te correo electrónico,<br>de Gestión Académica.                          |                            |            |          | 4 | 1    |

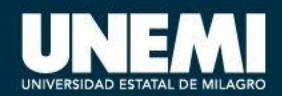

### Cambio de clave

- Ingrese su nueva clave
- Para guardar los cambios ingresados presione el botón

| 'Guardar ". | Recup                                                                                                    | erar contraseña                                                                                                    |  |  |  |  |  |  |  |
|-------------|----------------------------------------------------------------------------------------------------|----------------------------------------------------------------------------------------------------|--|--|--|--|--|--|--|
|             | Hola <b>YAMILET NARCIS</b><br>de tu nueva contras<br><b>(i) La contraseña debe cum</b><br>o Al menos <b>una letra</b><br>o Al menos <b>una letra en m</b><br>o Al menos <b>un número</b><br>o Al menos ha de contene<br>o La nueva contraseña <b>del</b> | A SANCHEZ MEDINA, estás a un paso<br>seña, recupera tu contraseña ahora.<br>plir con los siguientes parámetros:<br>nayúscula y una letra en minúscula<br>r 8 caracteres<br>be ser igual confirmar contraseña. |  |  |  |  |  |  |  |
|             | Contraseña                                                                                                    | Confirmar contraseña                                                                                                    |  |  |  |  |  |  |  |
|             | Complete                                                                                                    | los campos de contraseña                                                                                                    |  |  |  |  |  |  |  |
| NOTA        | Inicio de sesión                                                                                                    |                                                                                                    |  |  |  |  |  |  |  |

- Por medida de seguridad, no usar como clave información pe •
- Importante cumplir con los parámetros de la clave. •

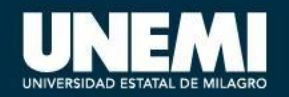

# Encuesta de estratificación del nivel socioeconómico

#### ¿Para qué debo llenar esta encuesta?

Es el instrumento que permitirá diagnosticar la situación socioeconómica de las y los nuevos estudiantes que servirá para el análisis de las y los postulantes a los beneficios de becas, ayudas económicas y estímulos.

| DECLARACIÓN<br>Declaro y me comprometo bajo prevenciones o<br>contenida es auténtico y fidedigno. | de la Ley, según lo que establece el Código Pena                  | l Art. 354 y Reglamento de la Unidad de Bienesta                  | r Estudiantil, que la información aquí |
|---------------------------------------------------------------------------------------------------|-------------------------------------------------------------------|-------------------------------------------------------------------|----------------------------------------|
| Estudiante:<br>Carrera: ADMISIÓN INGENIERIA EN SOI<br>Bimprimm                                    | Encuesta de Estratificación<br>(Texto tomado del Instituto Nacion | n del Nivel Socioeconómico<br>al de Estadísticas y Censos (INEC)) |                                        |
| DATOS PERSONALES                                                                                  |                                                                   |                                                                   | C Editar                               |
| Nombres:                                                                                          | 1er. Apellido:                                                    | 2do. Apellido:                                                    | Fecha de nacimiento:                   |
| Cédula:                                                                                           | Pasaporte:                                                        | Nacionalidad:                                                     | Años de residencia:                    |

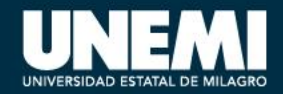

### Llenado de encuesta

| Ier Apeldo         200 Apeldo         Cidua         Cidua         Pasaporte         Seco         Pertenece al Grupo LGTBP         Fecha nacrimento         Nacionalidad         Afles de residencea         Corres electrónico personal         Liberta millar         Estado civil         Estado civil         Se escuentira en estado de electrónico electrónico                                                                                                    |                                                                                                    |                             |                  |                                                                                                    |
|----------------------------------------------------------------------------------------------------|----------------------------------------------------------------------------------------------------|-----------------------------|------------------|----------------------------------------------------------------------------------------------------|
| Zod Apeldia   Gebaa   Basporte   Sees   HOMBRE   Sees   HOMBRE   Corres electronico personal   Incionalidad   Incionalidad </th <th></th> <th>1er Apellido</th> <th></th> <th></th>                                                                                                    |                                                                                                    | 1er Apellido                |                  |                                                                                                    |
| 20 Apelde   Cédua   Pasporte   Sexo   HOMBRE   Sexo   HOMBRE   Sexo   Pertence al Grupo LGTBI?   Fecha nacimitatio   Nacimitatio   Años de residencia   Corree electrónico personal   Litreta milar   Edado vial   Edado vial   Edado vial   Es escuentra et esideó et esideó                                                                                                    |                                                                                                    |                             |                  |                                                                                                    |
| 20 A peldo   Cédula   Pasaporte   Seco   HOMBRE   Seco   HOMBRE      Pertence al Grupo LGTBP  Fecha nacimento Nacionalidad Años de residencia Libreta milara Libreta milara Estancion teléfoncia Estancion teléfoncia Estancia Estancia Estancion teléfonc                                                                                                    |                                                                                                    |                             |                  |                                                                                                    |
| Cédia   Pasaporte   Soco   HOHERE   Soco   Pertence al Grupo LGT8/?   Techa nacimiento   Nacionalidad   Años de residencia   Correo electrónico personal   Libreta niltar   Extensional teñnola   Extensional teñnola   Extensional teñnola   Extensional teñnola   Extensional teñnola   Extensional teñnola   Extensional teñnola   Extensional teñnola   Extensional teñnola   Extensional teñnola   Extensional teñnola   Extensional teñnola                                                                                                    |                                                                                                    | 2do Apellido                |                  |                                                                                                    |
| Cédua   Pasaporte   Saco   HOMBRE   Saco   Pertonece al Grupo LOTBP   Fecha nacimiento   Nacionalidat   Años de residencia   Correo electrónico personal   Liberta milar   Estado civi   Estado civi   Estado civi   Es Zurdo?                                                                                                    | Contractor and a second second second second                                                                    |                             |                  |                                                                                                    |
| Pasaporte Seco HOMBRE Pertenece al Grupo LGTR7 Focha nacimento Nacionaldad Años de residencia Correo electrónico personal Libreta milar Estando civi Estando civi | e analysis and a second second statistic second                                                                 | Cédula                      |                  |                                                                                                    |
| Pasapore   Sev   HDMBRE      Pertence al Grupo LGTBIP   Fecha nacimento   Nacinalidad   Años de residencia   Correo electrónico personal   Libreta militar   Extensión terefinia   Estado civi   Estado civi   Estado civi   Estado civi   Se escuentra en estado de                                                                                                    |                                                                                                    |                             |                  |                                                                                                    |
| Pasporte   Sevo   HOMBRE    Pertenece al Grupo LGTBP Fecha nacimento Nacionalidad Años da reasidancia Correo electrônico personal Libreta militar Estando civit Estando civit Es Zurdo? Se escuentiza en estado de electrónico en estado de electrónico en estado de electrónico en electrónico en electrónico electrónico en electrónico en                                                                                                    |                                                                                                    |                             |                  | A DESCRIPTION OF THE RESERVE                                                                                    |
| Sex HOMBRE   Petence al Gupo LOTBIP Fecha nacimiento Naconalida Años de residencia Correo electrónico personal Liveta milar Estensión telefónica Estado civi Es Zurdo? Es Zurdo? Se escuentra en estado de gestación?                                                                                                    |                                                                                                    | Pasaporte                   |                  | A REPORT OF A REPORT OF A REPORT OF A REPORT OF A REPORT OF A REPORT OF A REPORT OF A REPORT OF A REPORT OF A R |
| Sxx HOMERE     Pertence al Grupo LGTB?     Fecha nacimiento     Nacionalidad     Años de residencia     Corree electrónico personal     Libreta mitar     Estado civil     Estado civil     Estado civil     Es Zurdo?     Se escuentría en estado de gestado final                                                                                                    |                                                                                                    |                             |                  |                                                                                                    |
| Pertenece al Grupo LGTBI?   Fecha nacimiento   Nacionalidad   Años de residencia   Correo electrónico personal   Libreta miltar   Extensión teléfónica   institucional   Estado civi   Es Zurdo?   Se escuentría en estado de geslación?                                                                                                    |                                                                                                    | Sexo                        | HOMBRE           |                                                                                                    |
| Pertence al Grupo LGTBI?   Fecha nacimiento   Nacionalidad   Años de residencia   Correo electrónico personal   Libreta militar   Libreta militar   Extensión telefónica   Bado civil   Extansión telefónica   Bado civil   Extansión telefónica   Bado civil   Extansión telefónica   Bado civil   Extansión telefónica   Bado civil                                                                                                    | kan kana kana kana kana sa bu sa sa k                                                                           |                             |                  | The second second second second second                                                                          |
| Pertended al utupo US IBIP     Fecha nacimiento     Nacionalidad     Años de residencia     Correo electrónico personal     Libreta miltar     Extensión telefónica   Instlucional   Estado civil     Estado civil     Se escuentra en estado de gestilación?     Se escuentra en estado de gestilación?                                                                                                    |                                                                                                    | Parters at Orman LOTDID     |                  |                                                                                                    |
| Fecha nacimiento   Nacionalidad   Años de residencia   Correo electrónico personal   Libreta mitar   Extensión telefónica   Instlucional   Estado civil   Estado civil   Estado civil   Estado civil   Estado civil   Estado civil                                                                                                    |                                                                                                    | Pertenece al Grupo LGTBI?   |                  |                                                                                                    |
| Fecha nacimiento   Nacionaldad   Años de residencia   Correo electrónico personal   Libreta miltar   Estado civil   Estado civil   Es Zurdo?   Se escuentra en estado de gestación?                                                                                                    |                                                                                                    |                             |                  | - 医骨骨骨骨骨骨骨骨骨骨骨骨骨骨骨骨骨骨骨骨骨骨骨骨骨骨骨骨骨骨骨骨骨骨骨骨                                                                         |
| Nacionalidad   Años de residencia   Correo electrónico personal   Libreta miltar   Extensión telefónica   institucional   Estado civil   Es Zurdo?   Se escuentra en estado de gestiación?                                                                                                    | caracterization and a second state of the                                                                       | Fecha nacimiento            |                  |                                                                                                    |
| Nacionalidad   Años de residencia   Correo electrónico personal   Libreta miltar   Extensión teléfónica   instlucional   Estado civil   Es Zurdo?   Se escuentra en estado de   gestación?                                                                                                    |                                                                                                    |                             |                  |                                                                                                    |
| Años de residencia<br>Correo electrónico personal<br>Libreta mitar<br>Extensión telefónica<br>institucional<br>Estado civil<br>Se escuentra en estado de<br>gestiación?                                                                                                    |                                                                                                    | Nacionalidad                |                  |                                                                                                    |
| Años de residencia   Correo electrónico personal   Libreta militar   Extensión telefónica   institucional   Estado civil   Es Zurdo?   Se escuentra en estado de gestiación?                                                                                                    |                                                                                                    | Nacionalidad                |                  | CONTRACTOR REPORTED AND ADDRESS                                                                                 |
| Años de residencia   Correo electrónico personal   Libreta miltar   Extensión telefónica   institucional   Estado civil   Es Zurdo?   Se escuentra en estado de gestiación?                                                                                                    |                                                                                                    |                             |                  |                                                                                                    |
| Correo electrônico personal  Libreta militar Libreta militar Extensión telefónica Estado civil Es Zurdo? Se escuentra en estado de gestiación?                                                                                                    |                                                                                                    | Años de residencia          |                  |                                                                                                    |
| Correo electrónico personal   Libreta militar   Extensión telefónica   Estado civil   Es Zurdo?   Es Zurdo?   Se escuentra en estado de   gestiación?                                                                                                    |                                                                                                    |                             |                  |                                                                                                    |
| Libreta militar  Libreta militar  Extensión telefónica Estado civil  Es Zurdo?  Se escuentra en estado de gestiación?  Cuardar Cancelar                                                                                                    |                                                                                                    | Corros electrónico personal |                  |                                                                                                    |
| Libreta militar   Extensión telefónica   institucional   Estado civil   Es Zurdo?   Se escuentra en estado de   gestiación?                                                                                                    | CREATE REPORT OF THE REPORT OF THE REPORT OF THE REPORT OF THE REPORT OF THE REPORT OF THE REPORT OF THE REPORT | correo electronico personal |                  |                                                                                                    |
| Libreta militar   Extensión telefónica   institucional   Estado civil   Es Zurdo?   Se escuentra en estado de<br>gestiación?                                                                                                    |                                                                                                    |                             |                  |                                                                                                    |
| Extensión telefónica<br>institucional<br>Estado civil<br>Es Zurdo?<br>Se escuentra en estado de<br>gestiación?<br>Cancelar<br>Cancelar<br>Cancelar                                                                                                    |                                                                                                    | Libreta militar             |                  |                                                                                                    |
| Extensión telefónica   institucional   Estado civil   Es Zurdo?   Se escuentra en estado de<br>gestiación?                                                                                                    |                                                                                                    |                             |                  |                                                                                                    |
| institucional<br>Estado civil<br>Es Zurdo?<br>Se escuentra en estado de<br>gestiación?<br>Guardar<br>Cancelar<br>Cancelar                                                                                                    |                                                                                                    | Extensión telefónica        |                  |                                                                                                    |
| Estado civil  Estado civil Es Zurdo? Se escuentra en estado de gestiación? Guardar Cancelar                                                                                                    |                                                                                                    | institucional               |                  |                                                                                                    |
| Estado civil  Estado civil Estado civil Es Zurdo? Se escuentra en estado de gestiación? Guardar Cancelar 14                                                                                                    |                                                                                                    |                             |                  |                                                                                                    |
| Es Zurdo?<br>Se escuentra en estado de<br>gestiación?<br>Guardar Cancelar 14                                                                                                    |                                                                                                    | Estado civil                | T                |                                                                                                    |
| Es Zurdo? Se escuentra en estado de gestiación? Guardar Cancelar 14                                                                                                    |                                                                                                    |                             |                  |                                                                                                    |
| Se escuentra en estado de<br>gestiación?                                                                                                    |                                                                                                    | Es Zurdo?                   |                  |                                                                                                    |
| Se escuentra en estado de<br>gestiación? Guardar Cancelar 14.                                                                                                    |                                                                                                    |                             |                  |                                                                                                    |
| gestiación?                                                                                                    |                                                                                                    | Se escuentra en estado de   |                  |                                                                                                    |
| Guardar Cancelar 14.                                                                                                    |                                                                                                    | gestiación?                 |                  |                                                                                                    |
| Guardar Cancelar 14                                                                                                    |                                                                                                    |                             |                  |                                                                                                    |
| Guardar Cancelar 4                                                                                                    |                                                                                                    |                             |                  |                                                                                                    |
|                                                                                                    |                                                                                                    |                             | Guardar Cancelar | 14                                                                                                    |
|                                                                                                    |                                                                                                    |                             |                  |                                                                                                    |

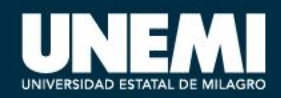

### Llenado de encuesta

| ACCESO A TECNOLOGÍA                              |   |
|--------------------------------------------------|---|
| ¿Tiene el hogar servicio de internet?            | ~ |
| ¿Tiene computadora de escritorio?                | × |
| ¿Tiene computadora portátil?                     | × |
| ¿Cuántos celulares activados tienen en el hogar? |   |
|                                                  |   |

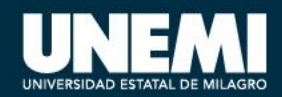

### Llenado de encuesta

### ¿Cuántos celulares activados tiene el hogar?

|                               |      | ~                                      |
|-------------------------------|------|----------------------------------------|
|                               |      | ······································ |
| TIENE 1 CELULAR               |      |                                        |
| TIENE 2 CELULARES             |      |                                        |
| TIENE 3 CELULARES             |      |                                        |
| TIENE 4 Ó MÁS CELULARES       |      |                                        |
| NO TIENEN CELULAR EN EL HOGAR |      |                                        |
|                               |      |                                        |
|                               |      |                                        |
|                               | Adic | ionar Cerrar                           |
| Confirmar                     | Adic | onar Cerrar                            |
| Confirmar                     | Adic | ionar Cerrar                           |

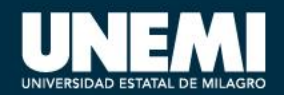

### Pantalla principal del SGA

#### ٩ UNEM | SGA | Estudiante ADM-1S-2022 DESDE JUNIO 2022 A OCTUBRE 2022 Inicio Únete al grupo oficial en Facebook 0 0 -Aula Virtual Balcón de Certificados Ficha situacional Hoja de vida Manuales de UNEMI facebook Actualizar ficha de datos Gestión de la asignatura, Matrícula, asistencia, malla, Estado socio-económico. servicios usuario tareas, documentos, calificaciones, tutorías costo de carrera, etc. ubicación, discapacidad personales Ingreso de solicitudes Plataformas informáticas UNEM ASPIRANTES 1S-2022 | UNEMI OFICIAL Mis citas médicas Notificaciones Mis finanzas Mis materias Record Mi malla Ver mi cumplimiento de malla Odontológica, Médica y Psicológica Mis pagos y facturas de rubros Notas y asistencia en el periodo lectivo Notificaciones académico Aspirantes 1S-2022 | UNEMI Oficial Notas obtenidas en la carrera UNEMI - Universidad Estatal de Milagro te ha invitado a unirte al grupo Aspirantes 1S-2022 | UNEMI Oficial. Los grupos son espacios específicos de Facebook que facilitan que te dediques a tus aficiones, te conectes y realices actividades con otras personas. UNEMI - Universidad Estatal de Milagro UNEMI "Hola, me gustaría invitarte a que formes parte de este grupo. Puedes unirte con el enlace en este correo electrónico."

17

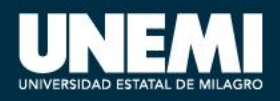

### Cambio de clave

- Seleccionar del menú superior cambiar contraseña.
- Ingresar la clave anterior.
- Ingresar nueva clave.
- Para almacenar los cambios presionar el botón GUARDAR.

**Nota:** Por medidas de seguridad, no usar como clave información personal. Al cambiar la clave en el SGA automáticamente se cambia para el Aula Virtual (Moodle).

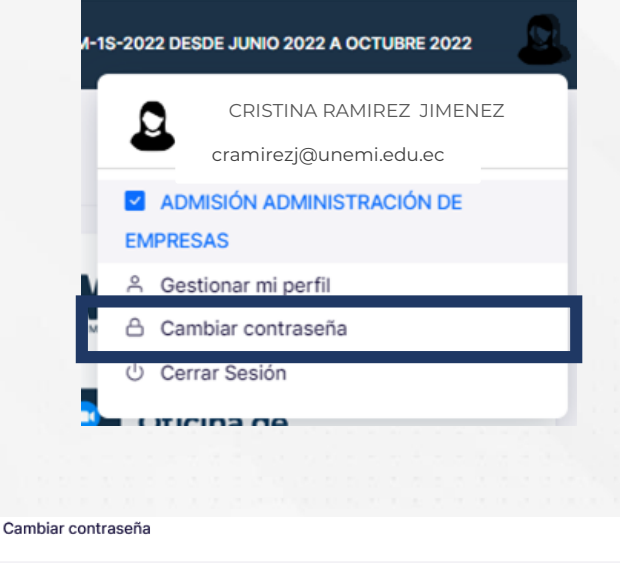

| <ul> <li>Co</li> <li>Al</li> <li>Al</li> <li>Al</li> <li>Al</li> <li>Al</li> <li>La</li> </ul> | ntras<br>ntras<br>meno<br>meno<br>meno<br>nuev | seña<br>seña<br>sur<br>sur<br>sur<br>sha<br>a co | anti<br>anti<br>alet<br>alet<br>nún<br>de c<br>ntras | igua<br>igua<br>tra<br>tra e<br>nero<br>cont<br>seña | n ma<br>ener<br>deb | e se<br>ayús<br>8 ca<br>e se | r dife<br>cula<br>aract<br>r igu | eren<br>yun<br>teres | te al<br>na lei<br>a<br>on fin | la co<br>tra e<br>mar ( | ntra<br>n mii | seña<br>núsc | a nue<br>cula<br>ha. | wa  |     |      |      |     |  |  |  |  |    |  |  |    |      |
|------------------------------------------------------------------------------------------------|------------------------------------------------|--------------------------------------------------|------------------------------------------------------|------------------------------------------------------|---------------------|------------------------------|----------------------------------|----------------------|--------------------------------|-------------------------|---------------|--------------|----------------------|-----|-----|------|------|-----|--|--|--|--|----|--|--|----|------|
| Contraseña antigua Nueva contraseña                                                            |                                                |                                                  |                                                      |                                                      |                     |                              |                                  |                      |                                |                         |               |              | Confirmar contraseña |     |     |      |      |     |  |  |  |  |    |  |  |    |      |
|                                                                                                |                                                |                                                  |                                                      |                                                      |                     |                              |                                  |                      | C                              | omp                     | lete          | los          | cam                  | pos | deo | cont | tras | eña |  |  |  |  |    |  |  |    |      |
|                                                                                                |                                                |                                                  |                                                      |                                                      |                     |                              |                                  |                      |                                |                         |               |              |                      |     |     |      |      |     |  |  |  |  |    |  |  | Ce | rrar |
|                                                                                                |                                                |                                                  |                                                      |                                                      |                     |                              |                                  |                      |                                |                         |               |              |                      |     |     |      |      |     |  |  |  |  | 18 |  |  |    |      |

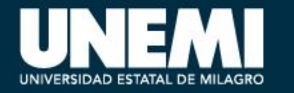

### **Módulos principales**

#### Módulo Aula Virtual

ACCESO AL EXAMEN

MATERIA/PROFESOR

PROPEDÉUTICO - [1ER NIVEL] - ADM02 - ADM ADM

MATEMÁTICAS - [1ER NIVEL] - ADM02 - ADM ADM

INTRODUCCIÓN A LA COMUNICACIÓN ACADÉMICA

hora exacta.

Horas totales de la materia: 40

Horas totales de la materia: 60

[1ER NIVEL] - ADM02 - ADM ADM

Horas totales de la materia: 20

Asistencia Final:100%

Asistencia Final:100%

Asistencia Final:100%

Desde el SGA podemos visualizar las materias y permite el ingreso al Aula Virtual.

CHATS

e e

e e

6 6

FECHA INICIO/FIN

2022-07-11

2022-07-24

2022-07-25

2022-09-04

2022-07-25

2022-09-04

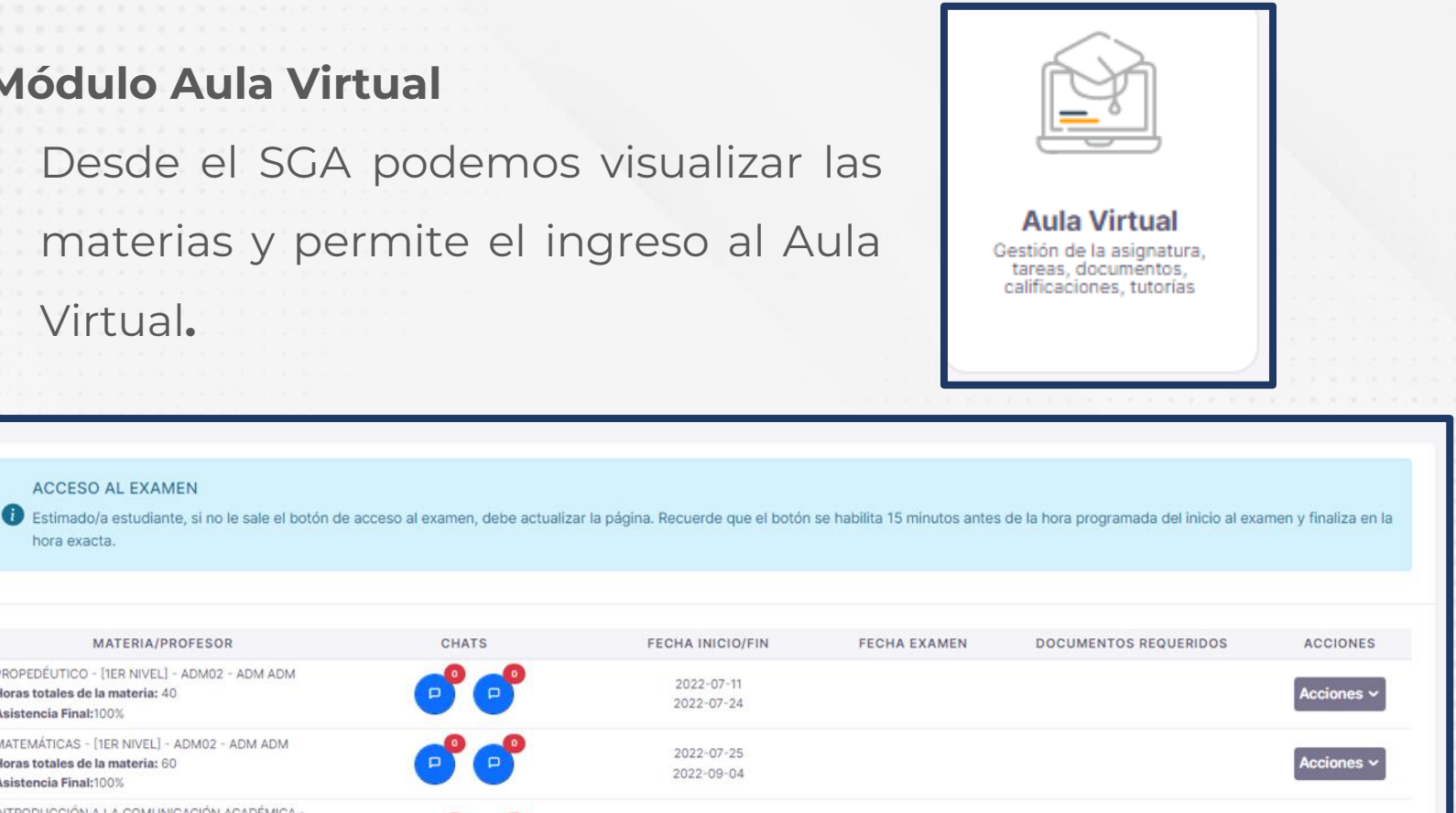

UNIVERSIDAD ESTATAL DE MILAGRO

www.unemi.edu.ec

Acciones

19

### Módulos principales

### Módulo Hoja de Vida

 Permite visualizar los datos personales ingresados en la ficha

socioeconómica.

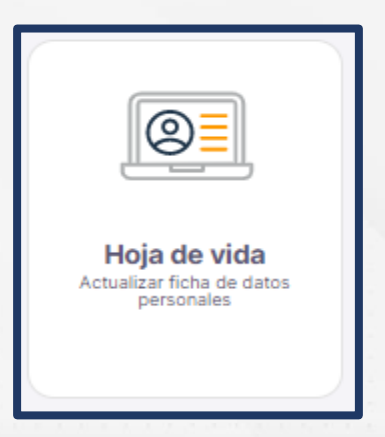

| Hoja de vida                                                                                                    |                                |                        |                                           |                                                 |                           |  |                          |  |  |  |  |
|----------------------------------------------------------------------------------------------------|--------------------------------|------------------------|-------------------------------------------|-------------------------------------------------|---------------------------|--|--------------------------|--|--|--|--|
| 🖶 Imprimir 🗧 Centificado                                                                                                    |                                |                        |                                           |                                                 |                           |  |                          |  |  |  |  |
| Datos personales Datos Médicos Formación académica Capacitaciones Certificaciones Experiencia Proyectos Otros méntos Referencias Becado Deportista Alto Rendimiento Migrante Retornado Artista |                                |                        |                                           |                                                 |                           |  |                          |  |  |  |  |
| DATOS PERSONALES                                                                                                    |                                |                        |                                           |                                                 |                           |  |                          |  |  |  |  |
| Nombres:                                                                                                    |                                |                        | 1er. Apellid                              | 2do. Apellido:                                  |                           |  | Fecha de nacimiento:     |  |  |  |  |
|                                                                                                    | Cédul<br>Estado Civil: SOLTERO |                        | Pasaporte:                                |                                                 | Nacionalidad: ECUATORIANA |  | Años de residencia: 0    |  |  |  |  |
|                                                                                                    |                                |                        | Sexo: MUJER: Pertenece al Grupo LGTBI ?NO |                                                 | Libreta Militar:          |  | Persona es zurda: NO     |  |  |  |  |
|                                                                                                    | Certificado de Votación:       |                        | Correo personal:                          |                                                 | Correo institucior        |  |                          |  |  |  |  |
| DATOS NACIMIENTO                                                                                                    | DATOS NACIMIENTO               |                        |                                           |                                                 |                           |  |                          |  |  |  |  |
| Pais: ECUADOR Provin                                                                                                    |                                | ovincia: GUAYAS        |                                           | Cantón: Parroqui                                |                           |  | 2:                       |  |  |  |  |
| DATOS DE DOMICILIO Descenger Ceopuis                                                                                                    |                                |                        |                                           |                                                 |                           |  |                          |  |  |  |  |
| País de residencia: ECUADOR Provincia de resid                                                                                                    |                                |                        | a: GUAYAS                                 | Cantón de residencia:                           |                           |  | Parroquia de residencia: |  |  |  |  |
| Calle Principal: MARTHA BUCA                                                                                                    |                                |                        |                                           |                                                 |                           |  |                          |  |  |  |  |
| Número de ca                                                                                                    |                                | Referencia: mercado ba | nife                                      | Teléfono domicilio (fijo): Celular / Operadora: |                           |  |                          |  |  |  |  |
| Sector:                                                                                                    |                                |                        |                                           | -                                               |                           |  | -                        |  |  |  |  |

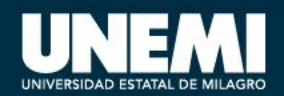

### Módulos principales

• Módulos que permiten verificar el registro de malla, calificaciones y asistencia, y el estado de pagos o deudas.

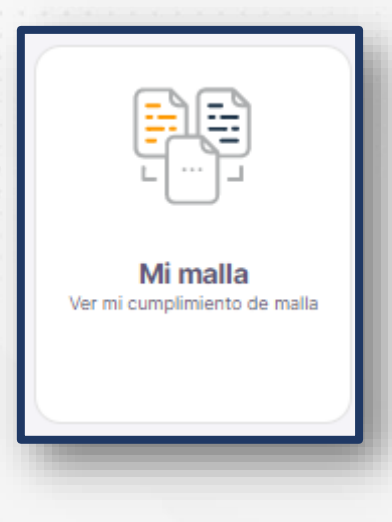

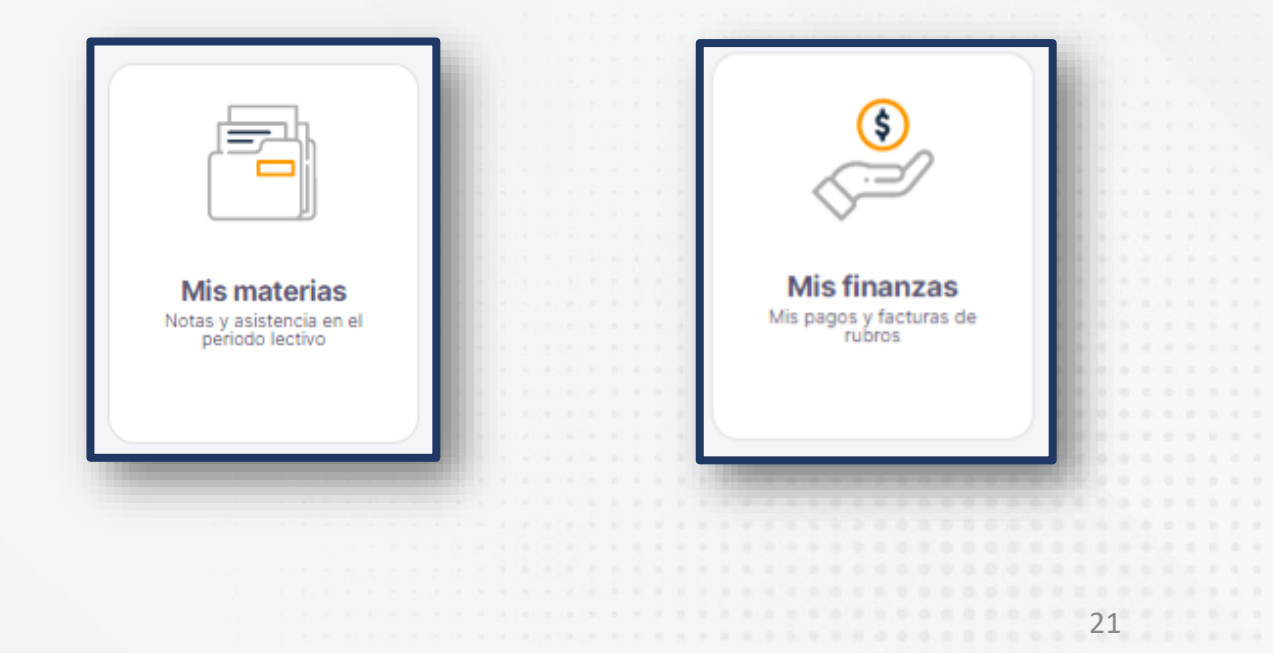

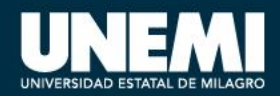

### **Revisión de Notas**

Para visualizar las notas que se tiene en cada asignatura se tiene dos opciones:

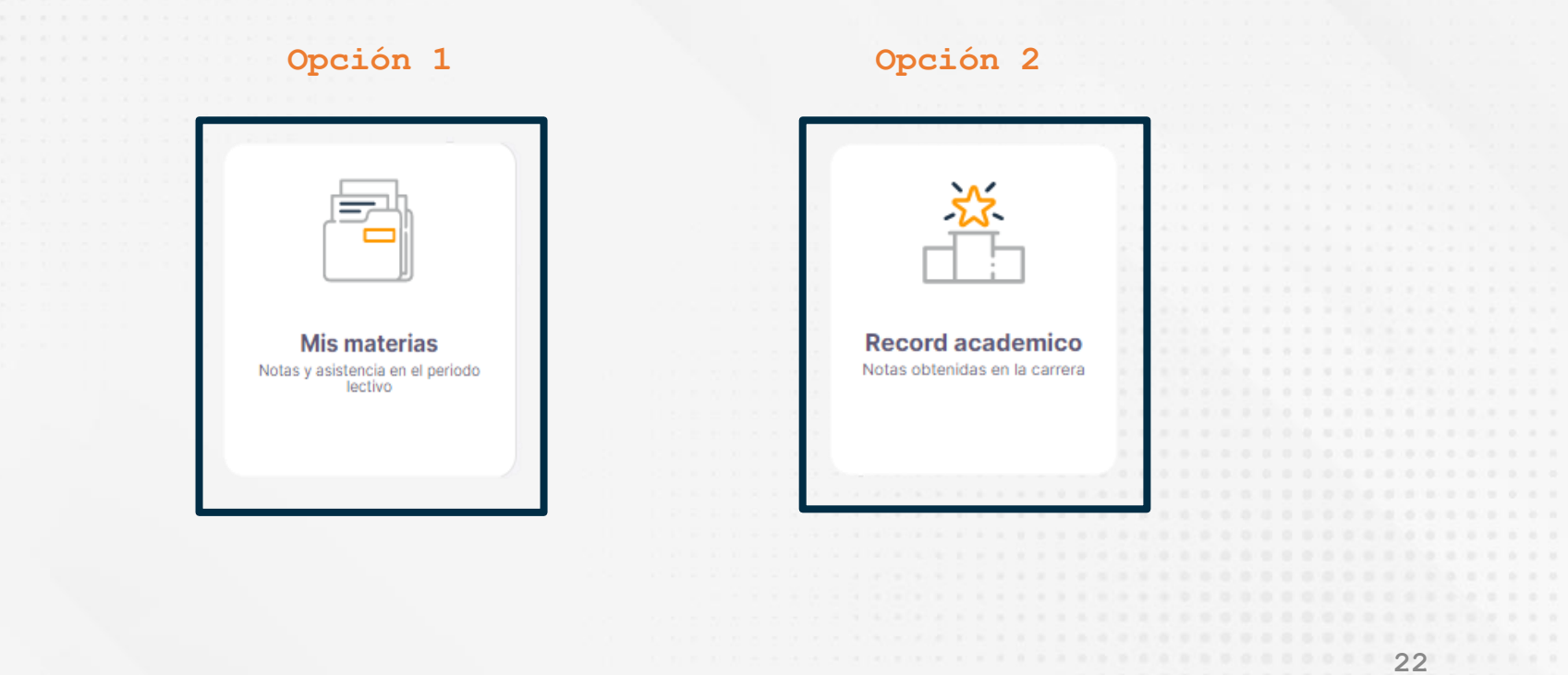

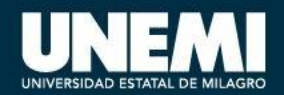

### Mis materias

Para visualizar las notas que se tiene en cada asignatura, debe realizar los siguientes pasos:

- 1. Accede al SGA con sus credenciales (usuario y clave).
- 2. Ingresar al módulo de Mis materias.

| Not | Mis materias<br>as y asistencia en el periodo<br>lectivo |  |
|-----|----------------------------------------------------------|--|

| Mis Materias                                                                                                    |                              |                     |                             |                      |                    |                      |               |            |                                     | Atras                              |
|----------------------------------------------------------------------------------------------------|------------------------------|---------------------|-----------------------------|----------------------|--------------------|----------------------|---------------|------------|-------------------------------------|------------------------------------|
|                                                                                                    |                              |                     |                             | Asię                 | gnatu              | ras de               | la matrí      | cula       |                                     |                                    |
|                                                                                                    |                              |                     |                             |                      |                    |                      |               |            |                                     |                                    |
| APROBADO, USTED TIENE UN CUPO AS                                                                                                    | IGNADO                       |                     |                             |                      |                    |                      |               |            |                                     |                                    |
|                                                                                                    |                              |                     |                             |                      |                    |                      |               |            |                                     |                                    |
| ASIGNATURA                                                                                                    | PROFESOR                     |                     |                             | NOT                  | AS                 |                      |               | NOTA FINAL | ASIST.                              | ACCESO.                            |
| MATEMÁTICAS - [1ER NIVEL] - SOF01 - ADM SOFT -<br>EON BATALLAS ALBERTO ANDRES                                                                                                    |                              | 11                  | N2                          | N3                   | N4                 | EX                   | Р             | 83.0       | 100%                                | A trai surra da mandia             |
| TEMÁTICAS - [1ER NIVEL] - SOF01 - ADM SOFT -<br>DN BATALLAS ALBERTO ANDRES                                                                                                    |                              |                     |                             |                      |                    |                      |               | 83.0       | (0 de 0)                            | e- il al cuiso de module           |
| TEMÁTICAS - [1ER NIVEL] - SOF01 - ADM SOFT -<br>DN BATALLAS ALBERTO ANDRES<br>19-12-06 - 2020-01-19                                                                                                    | ALBERTO ANDRES LEON BATALLAS | 10.00               | 20.00                       | 14.00                | 9.50               | 29.32                | 83            | 83.0       | (0 de 0)                            |                                    |
| ITEMÁTICAS - (TER NIVEL) - SOFOT - ADM SOFT -<br>NI BATALLAS ALBERTO ANDRES<br>19-12-06 - 2020-01-19<br>BILIDADES DEL PENSAMIENTO - (TER NIVEL) - SOFOT -<br>4 SOFT - ALBAN VERA CINDY GABRIELA                      | ALBERTO ANDRES LEON BATALLAS | 10.00<br>N1         | 20.00<br>N2                 | 14.00<br>N3          | 9.50<br>N4         | 29.32<br>EX          | 83<br>P       | 83.0       | (0 de 0)<br>100%<br>(0 de 0)        | e? In al curso da modola           |
| TEMÁTICAS - (TER NIVEL) - SOF01 - ADM SOFT -<br>N BATALLAS ALBERTO ANDRES<br>9-12-06 - 2020-01-19<br>BILIDADES DEL PENSAMIENTO - (TER NIVEL) - SOF01 -<br>M SOFT - ALBAN VERA CINDY GABRIELA<br>9-12-06 - 2020-01-19 | ALBERTO ANDRES LEON BATALLAS | 10.00<br>N1<br>9.00 | 20.00<br><b>N2</b><br>17.00 | 14.00<br>N3<br>15.75 | 9.50<br>N4<br>9.00 | 29.32<br>EX<br>38.00 | 83<br>P<br>89 | 83.0       | (0 de 0)<br><b>100%</b><br>(0 de 0) | $\vartheta$ is all curso de module |

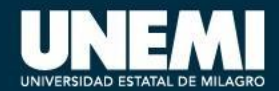

### **Récord académico**

Para visualizar las notas que se tiene en cada asignatura, debe realizar los siguientes pasos:

- Accede al SGA con sus credenciales (usuario y contraseña).
- 2. Ingresar al módulo de Récord académico.

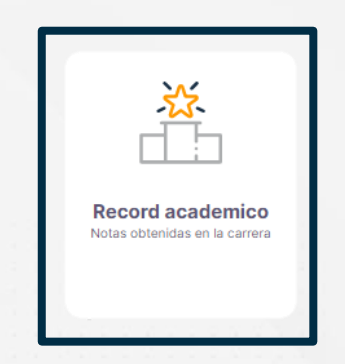

|                                           | MIRECOR                          | DACAD             | DEMICO                     |                                    |                                  |      |           |            |           |       |          |          |  |
|-------------------------------------------|----------------------------------|-------------------|----------------------------|------------------------------------|----------------------------------|------|-----------|------------|-----------|-------|----------|----------|--|
|                                           | 10.04                            |                   |                            |                                    |                                  |      |           |            | -         |       |          |          |  |
|                                           | AMA                              | ΥB                | URI                        | GUA                                |                                  |      |           |            |           |       |          |          |  |
|                                           | ADMISIÓN<br>MODALID<br>2019) PRE | A INGEI<br>AD PRE | NIERIA<br>ESENC<br>IAL 000 | EN SOFT<br>IAL (OCTU<br>998 - SNII | WARE EN<br>JBRE<br>ESE 00098     |      |           |            | L         |       |          |          |  |
|                                           | <b>6</b><br>Total Horas          | То                | )<br>tal Crédit            | 05                                 | <b>86</b><br>Promedio<br>General |      |           |            |           |       |          |          |  |
|                                           | CRÉDITOS N                       | ALLA              |                            | #                                  | CRÉDITOS MÓD                     | ULOS | #         | CRÉDI      | TOS OTROS |       | #        |          |  |
|                                           | 0.00                             |                   |                            |                                    | 0.00                             |      |           | 0.0        | 0         |       |          |          |  |
| Q Busc                                    | ar asignatura                    |                   |                            |                                    |                                  |      |           |            |           |       |          |          |  |
|                                           | GNATURA                          | CRED.             | HRS.                       | PROFESOR                           | OBSERVACIONES                    | NOTA | ASIST.(%) | FECHA      | ном.      | CRED. | PROM.    | ESTADO   |  |
| ASI                                       | NTO                              | 0                 | 3                          | CINDY GABR                         | IELA ALBAN                       | 89   | 100%      | 2020-01-19 |           | 1     | 98)<br>1 | APROBADA |  |
| ASI<br>HABILIDAD<br>PENSAMIEI<br>TER NVEL |                                  |                   |                            | You was a set                      | 0.0.0.C                          |      |           |            |           |       |          | -        |  |

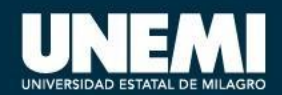

## Certificados

Se presentan certificados internos y externos necesarios para realizar trámites, estos certificados son emitidos por la UNEMI.

1. Ingresar al módulo de Certificados.

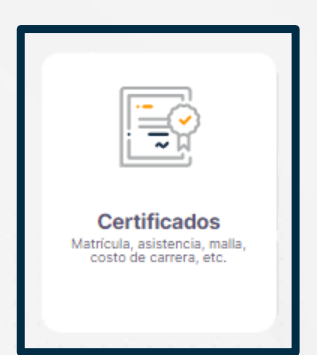

| > Certificados                                                                                                    | Atras                                                                                                    |
|----------------------------------------------------------------------------------------------------|----------------------------------------------------------------------------------------------------|
| EMBRE 2019 - MARZO 2020                                                                                                    |                                                                                                    |
| CERTIFICADOS INTERNOS                                                                                                    | CERTIFICADOS EXTERNOS                                                                                                    |
| Los certificados internos son aquellas certificaciones que se emiten<br>para tramites en la misma UNEMI tales como cambio de carrera o para<br>el proceso de titulación. | Los certificados externos son aquellas certificaciones que se emiten<br>para tramites fuera de la UNEMI tales como cambio de Universidad o<br>tramites públicos. |
|                                                                                                    |                                                                                                    |
| uscar certificado                                                                                                    | Buscar certificado                                                                                                    |
|                                                                                                    |                                                                                                    |

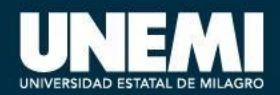

### Certificados

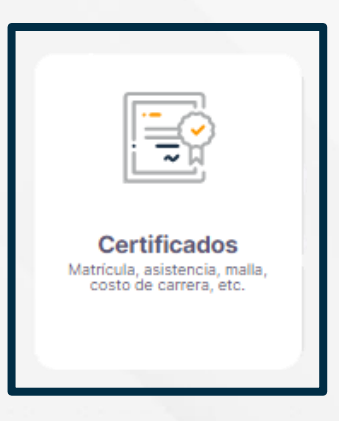

Para descargar se debe dar clic en el siguiente botón y automáticamente se descarga en formato.pdf

| Buscar cer | tificado                                                                                |              |         |
|------------|-----------------------------------------------------------------------------------------|--------------|---------|
|            | CERTIFICADO                                                                             | CÓDIGO       | VERSIÓN |
| Þ          | Certificado de matrícula<br>(Tiempo de vigencia de <b>3 meses</b> )                     | C-032<br>572 | 1       |
| P          | Certificado de no adeudar<br>(Tiempo de vigencia de <b>3 meses</b> )                    | C-033<br>573 | 1       |
| P          | Certificado de materias y notas<br>aprobadas<br>(Tiempo de vigencia de <b>З MESES</b> ) | C-034<br>570 | 1       |

26

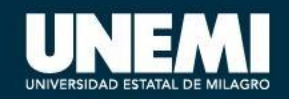

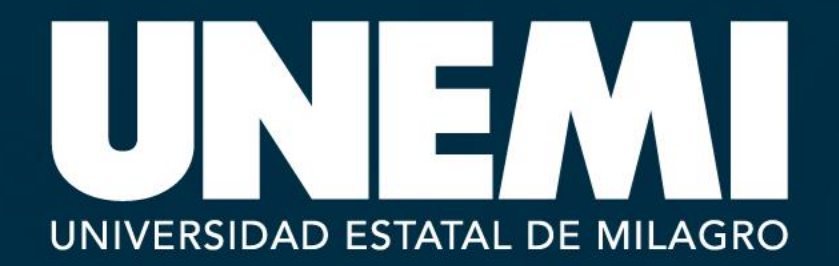

Cdla. Universitaria, Km 1.5 vía Milagro - Vírgen de Fátima **Teléfonos:** (04) 2 715081 - (04) 2 715079 www.**unemi**.edu.ec